## Elektronická Přihláška do 1. ročníku ZŠ

Elektronická přihláška do 1. ročníku ZŠ nám umožňuje jednoduše přímo z domova přihlásit dítě k zápisu. Po přistoupení na odkaz, získaný ve škole, se nám zobrazí tento formulář:

| Dítě č. 1 Dítě č. 2 Dítě č. 3 Dítě č. 4 Dítě        | č. 5                  |                 |
|-----------------------------------------------------|-----------------------|-----------------|
| Dítě                                                |                       |                 |
| Příjmení:                                           | Jméno:                |                 |
| Datum narození:                                     |                       |                 |
| Trvalý pobyt dítěte                                 |                       |                 |
| Ulice:                                              | Číslo popisné /       |                 |
| Obec:                                               | Část obce:            |                 |
| PSČ:                                                | Stát:                 | Česká republika |
| Zaměření třídy                                      |                       |                 |
| Zaměření:                                           | Náhradní<br>zaměření: |                 |
| Ostatní                                             |                       |                 |
| Sourozenec dítěte navštěvuje tuto školu             |                       |                 |
| Budeme pro dítě žádat odklad                        |                       |                 |
| Dítěti byl v loňském roce povolen odklad povinné šk | olní docházky         |                 |
| ákonný zástupce                                     |                       |                 |
| římení: Iméno:                                      |                       |                 |
|                                                     |                       |                 |
| mail: Telefon:                                      |                       |                 |

Na tomto formuláři je možno přihlásit najednou až 5 dětí, za podmínky, že mají stejného zákonného zástupce. Každé dítě má svou vlastní záložku, použijeme tedy tolik záložek, kolik bude potřeba. U každého dítěte je nutné povinně vyplnit položky: Jméno, Příjmení, Datum narození, Rodné číslo, trvalý pobyt dítěte – s vyplněním adresy pomůže tzv. našeptávač. Ve chvíli, kdy začnete psát například název ulice, tak systém začne nabízet možnosti dané adresy. Našeptávač funguje pro celou Českou republiku, údaje čerpá z oficiálního registru adres a obsahuje skutečně všechny adresy evidované v ČR.

Zaměření třídy uvidíme pouze v případě, že škola takovouto možnost nabízí. Zobrazují se zde dva výběrové seznamy Zaměření a Náhradní zaměření – v obou je nutné vybrat požadované zaměření.

V části formuláře **Ostatní** můžeme pomocí zaškrtávacího pole škole dát na vědomí, zda a v jaké třídě má dítě na této škole sourozence, zda budeme pro dítě žádat odklad povinné školní docházky, či zda byl dítěti odkad již udělen v minulém roce.

Tento postup opakujeme na jednotlivých záložkách, tolikrát, kolik přihlašujeme k zápisu dětí.

Poté v části formuláře Zákonný zástupce vyplníme **Jméno a Příjmení** zákonného zástupce, **e-mail** a **telefon.** Dále je nutné zaškrtnout, odsouhlasení zpracování osobních údajů. Všechny tyto údaje jsou povinné.

Kliknete na tlačítko Potvrdit a přejít na výběr termínu.

V tomto kroku je nutné vybrat termín, ve kterém bude uskutečněn zápis.

Výběr termínu provedete kliknutím na tlačítko "přihlásit" ve sloupci nadepsaném jménem Vašeho dítěte. Pro každé dítě je nutné vybrat právě jeden termín, kdy se dostavíte do školy k zápisu. Až budete mít vybrané termíny u všech dětí, klikněte na tlačítko "Dokončit registraci".

| Datum      | Čas           | Test Testovič |
|------------|---------------|---------------|
| 08.04.2022 | 13:00 - 13:20 | přihlásit     |
|            | 13:20 - 13:40 | přihlásit     |
|            | 13:40 - 14:00 | přihlásit     |
|            | 14:00 - 14:20 | přihlásit     |
|            | 14:20 - 14:40 | přihlásit     |
|            | 14:40 - 15:00 | přihlásit     |
|            | 15:00 - 15:20 | přihlásit     |
|            | 15:20 - 15:40 | přihlásit     |
|            | 15:40 - 16:00 | přihlásit     |
|            | 16:00 - 16:20 | přihlásit     |

🗌 zobrazit pouze volné termíny

Dokončit registraci